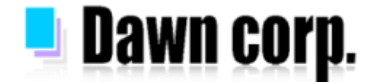

# 迷惑メール対策 設定手順 【docomo/au/SoftBank】

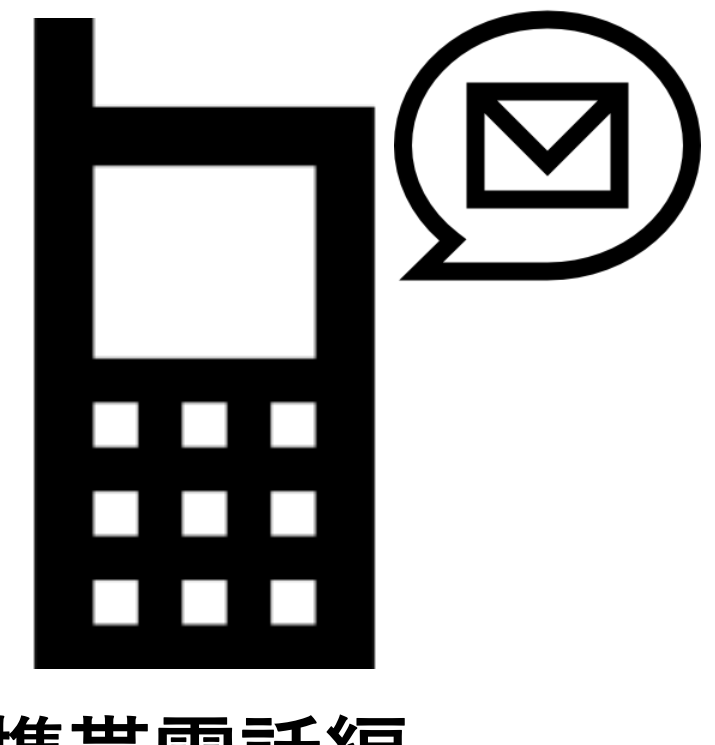

# 携帯電話編

設定画面イメージは各携帯電話会社HPを参考にしている為、機種により実際の画面が 異なる場合がございます。設定以外の詳しい情報は各携帯電話会社HPをご覧下さい。

ご注意:見た目は携帯電話でも、携帯電話とは異なる「ガラホ」というものがあります。 始めにP.2の「事前確認」をご確認下さい。

2021年7月版

# 事前確認

見た目は携帯電話

# ガラホにご注意

#### ガラホとは?

**見た目は携帯電話、操作方法も携帯電話ですが、スマートフォンの機能を備えています**。 別名で「4G LTEケータイ」とも呼ばれています。

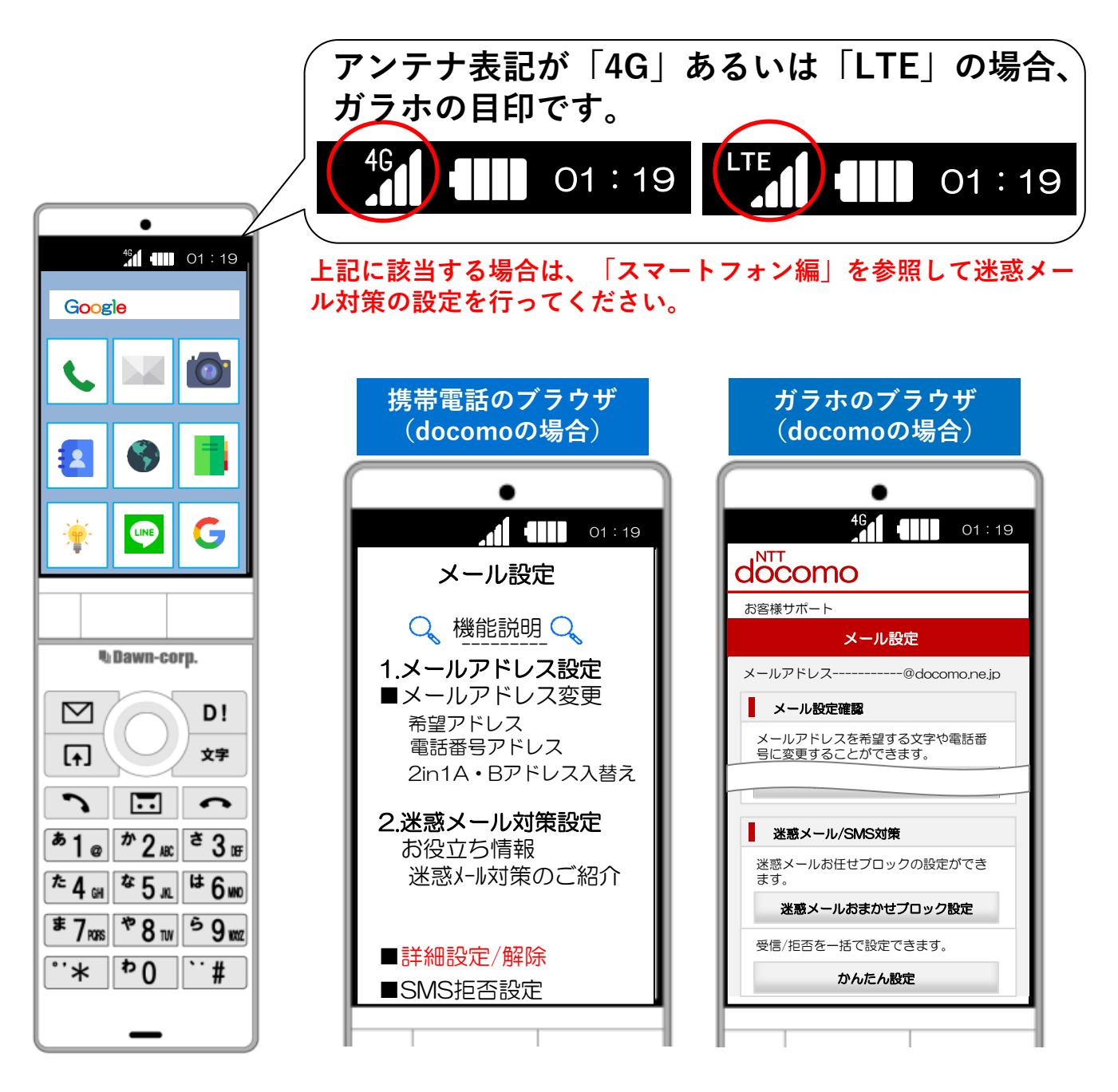

-P2-

### メールが届かない場合の確認フロー

下記フローの手順で、NET119のメールを受信できるようにします。

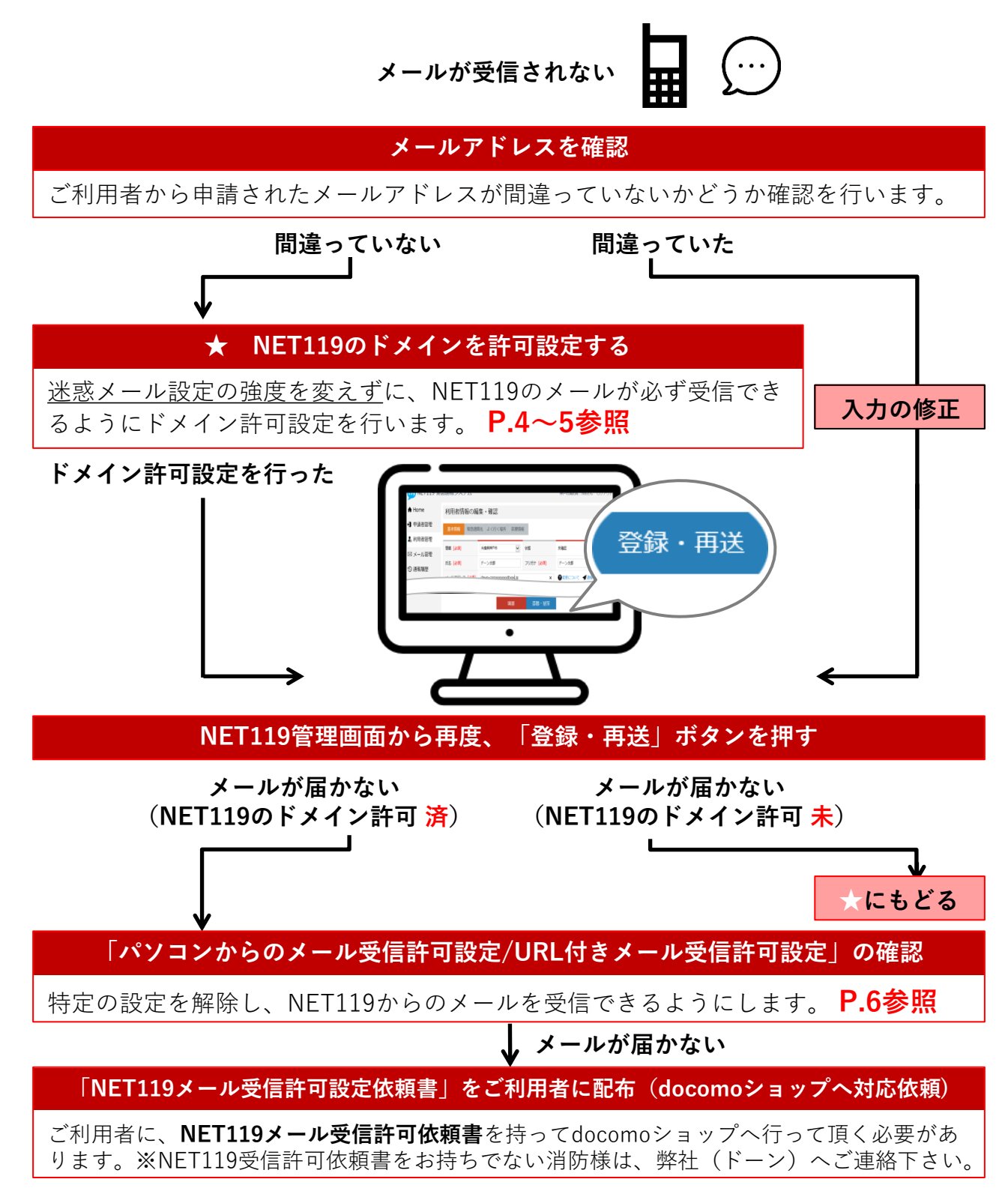

### NET119のドメイン許可設定 その1

1.メール設定画面を開く

①ブラウザ(iモード)を開く

 $\sim$ 文字 ••• あ1 か2<sub>ABC</sub> <sup>≿</sup> 3 ⊮ 1<sup>th</sup> 6 MND た4<sub>GH</sub> <sup>☎</sup> 5 ж ≢7<sub>rors</sub> \* 8 w 59wz °'\* Þ0 #

②一覧から「メール設定」を選ぶ

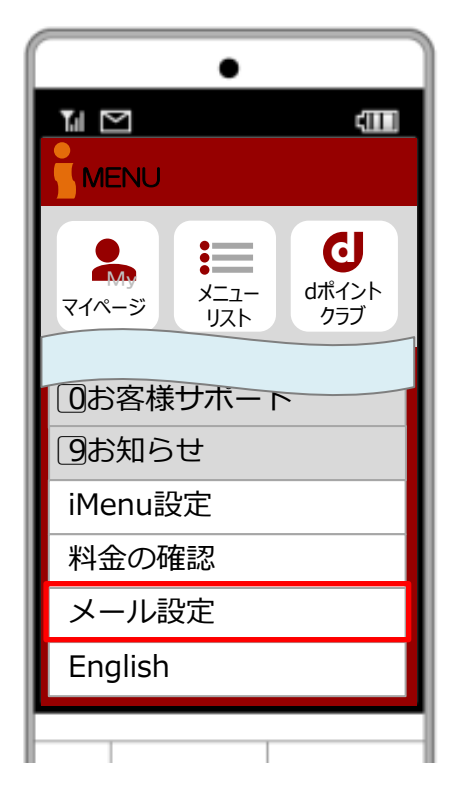

※携帯電話の機種によって ボタンの位置やアイコンが 異なります。

※上記はイメージ図です。 実際の画面とは異なります。

#### 🧜 ログイン時、認証パスワードを求められることがあります

認証パスワードがわからない場合、迷惑メール対策の設定<u>を消防様で行って頂く事ができません</u>。認証パスワードは3回間違えるとロックがかかり、しばらくログイン操作ができなくなります。(初期パスワードは「0000」) ご利用者には「NET119メール受信許可依頼書」を持ってdocomoショップへ伺って頂き、docomoショップの店員様にNET119からのメール受信許可設定を行って頂く必要が

あります。 (依頼書に詳細を記載しておりますので、消防様からショップへのご連絡は不要です)

※NET119受信許可依頼書をお持ちでない消防様は、弊社(ドーン)へご連絡下さい。

### NET119のドメイン許可設定 その2

2. ドメインを追加する

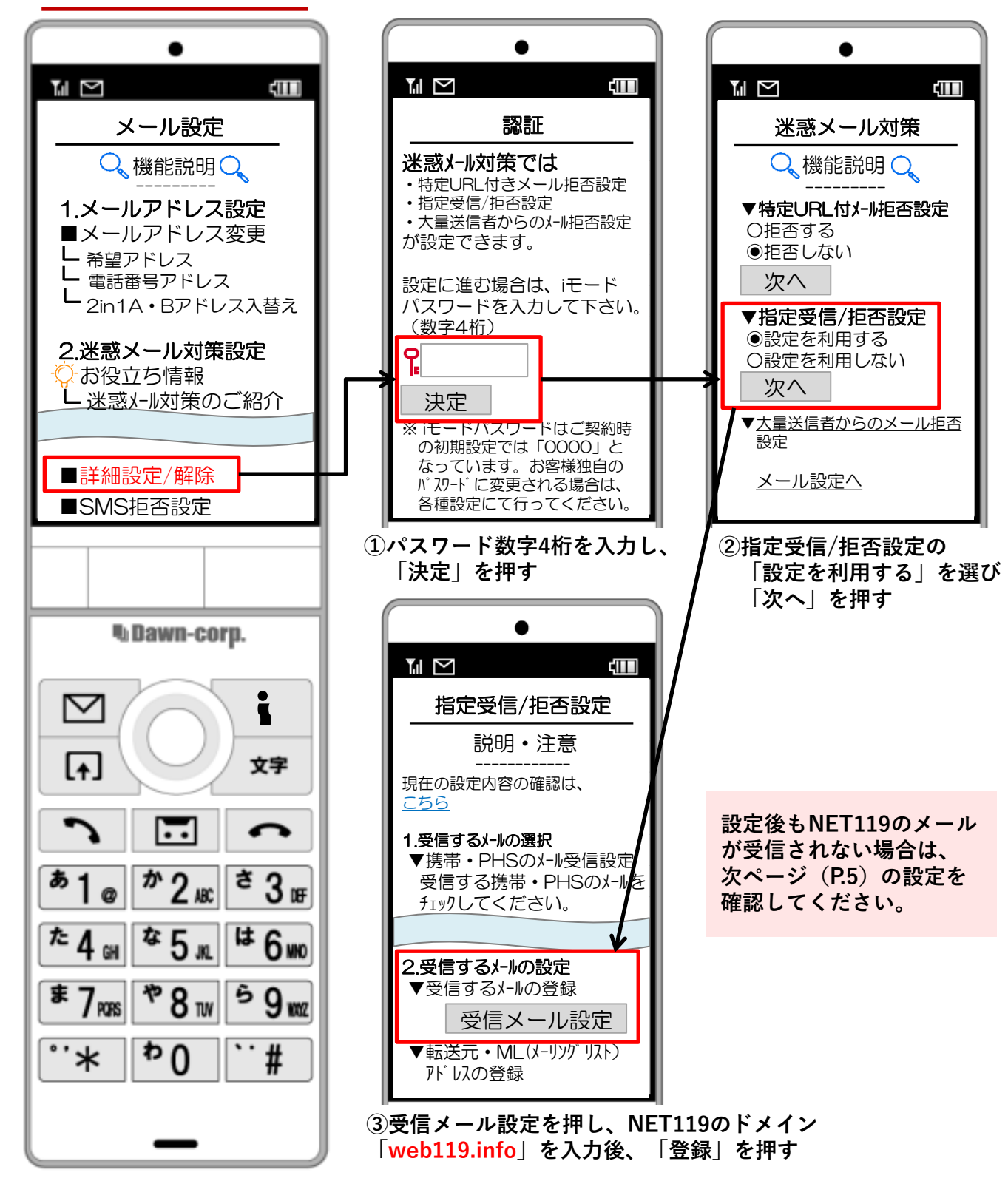

### パソコンからのメール受信許可設定/URL付きメール受信許可設定

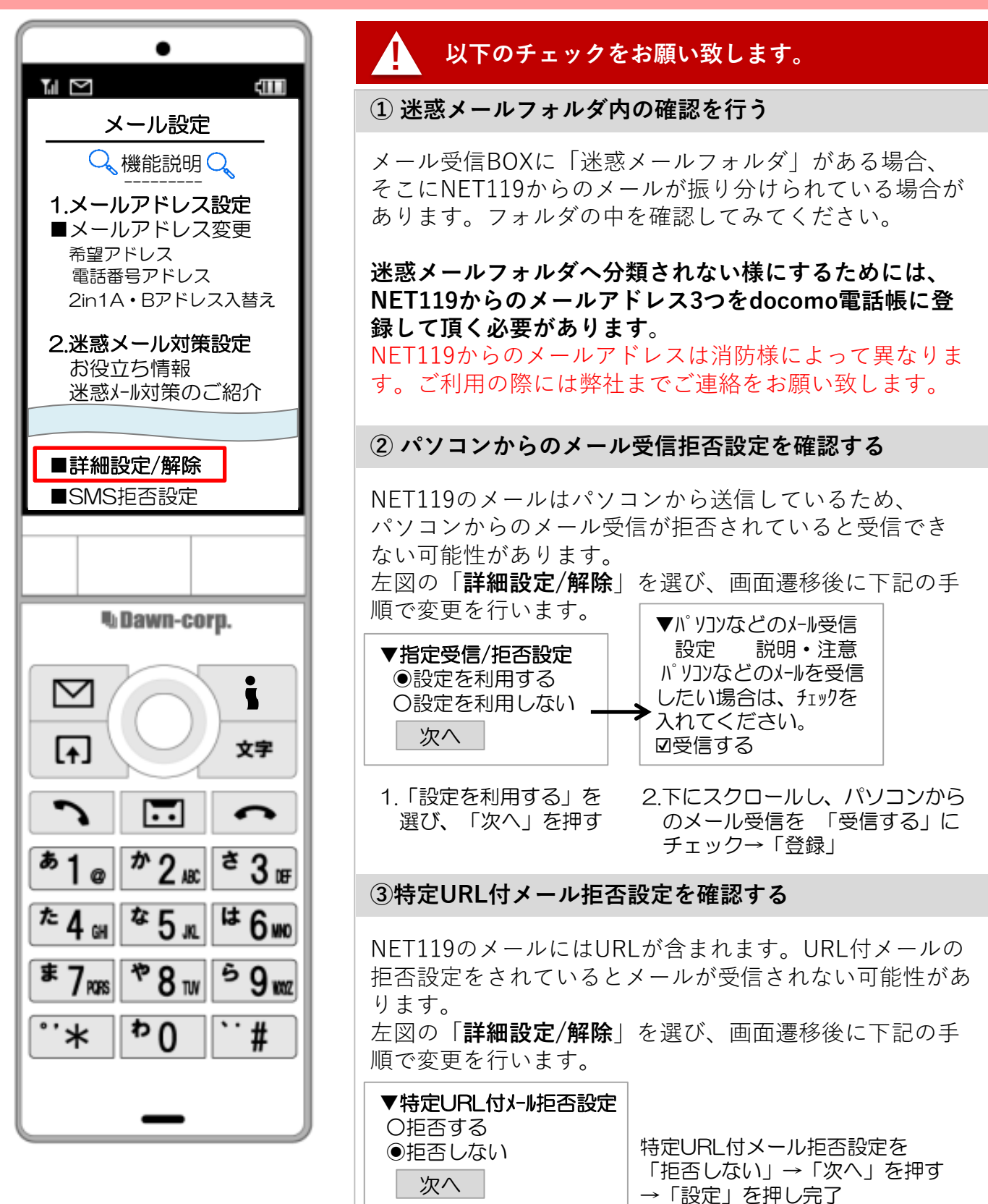

-P6-

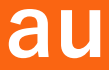

### メールが届かない場合の確認フロー

下記フローの手順で、NET119のメールを受信できるようにします。

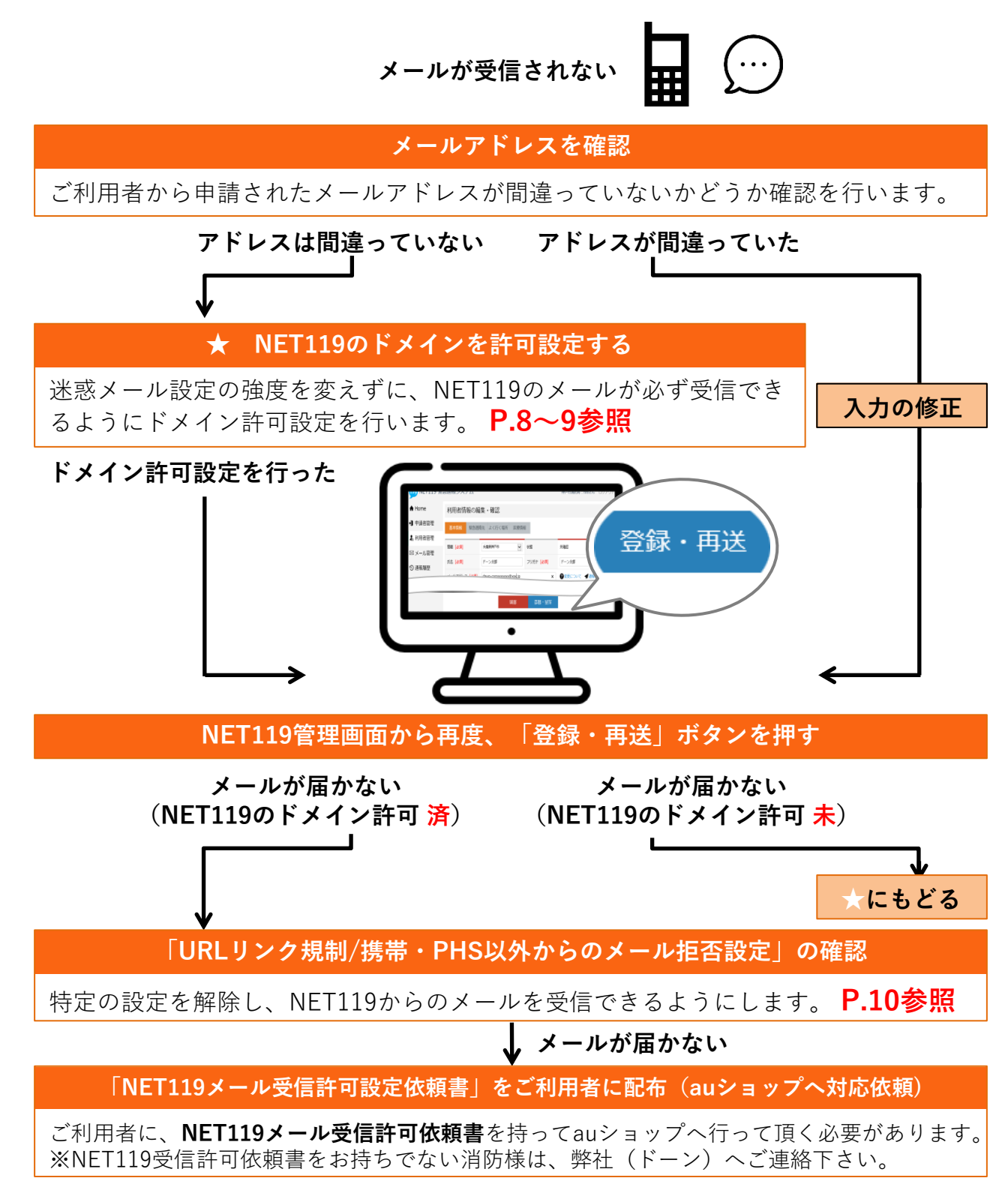

### au

#### NET119のドメイン許可設定 その1

1.迷惑メールフィルター設定画面を開く

①Eメールボタンを 押します ②迷惑メールフィルターを 選択して決定ボタンを 押します  ③設定・確認するを 選択して決定ボタンを 押します

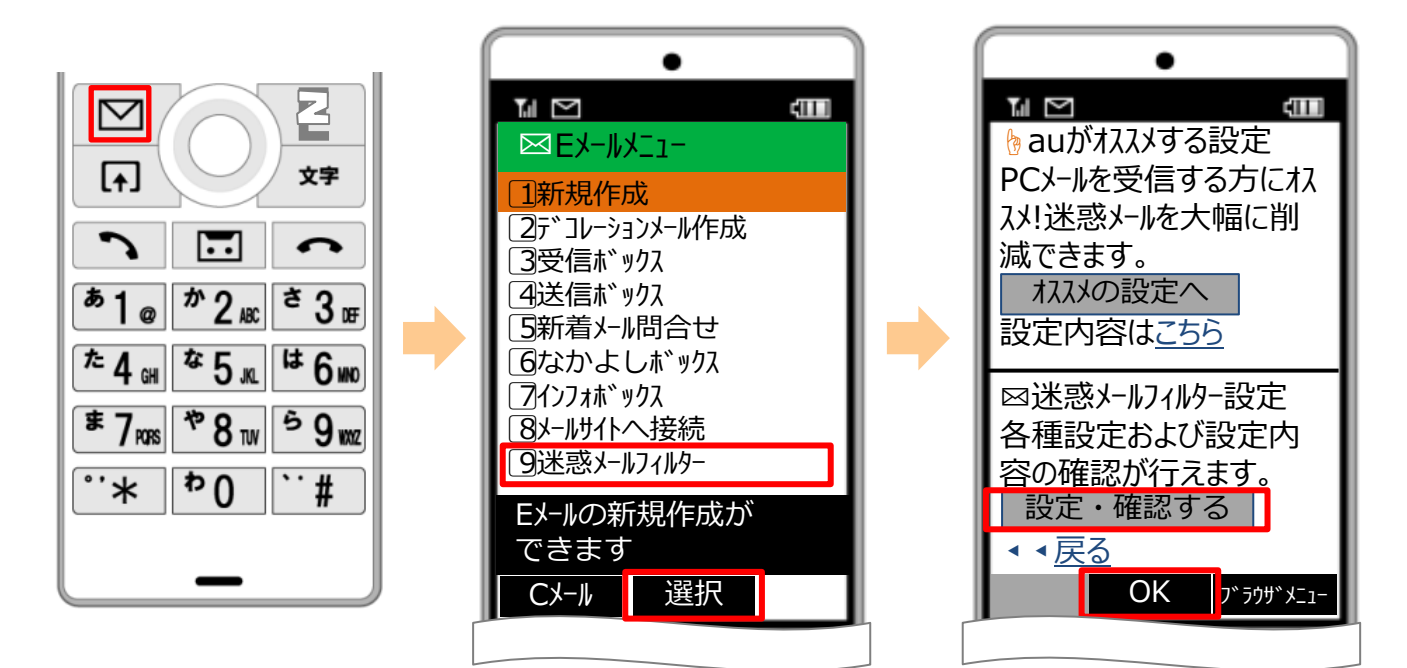

※携帯電話の機種に よってボタンの位置や アイコンが異なります。 ※上記はイメージ図です。 実際の画面とは異なります。

#### 🧜 ログイン時、認証パスワードを求められることがあります

認証パスワードがわからない場合、迷惑メール対策の設定<u>を消防様で行って頂く事ができません</u>。認証パスワードは3回間違えるとロックがかかり、しばらくログイン操作ができなくなります。(初期パスワードは「1234」) ご利用者には「NET119メール受信許可依頼書」を持ってauショップへ伺って頂き、au ショップの店員様にNET119からのメール受信許可設定を行って頂く必要があります。 (依頼書に詳細を記載しておりますので、消防様からショップへのご連絡は不要です)

※NET119受信許可依頼書をお持ちでない消防様は、弊社(ドーン)へご連絡下さい。

# au

### NET119のドメイン許可設定 その2

2. ドメインを追加する

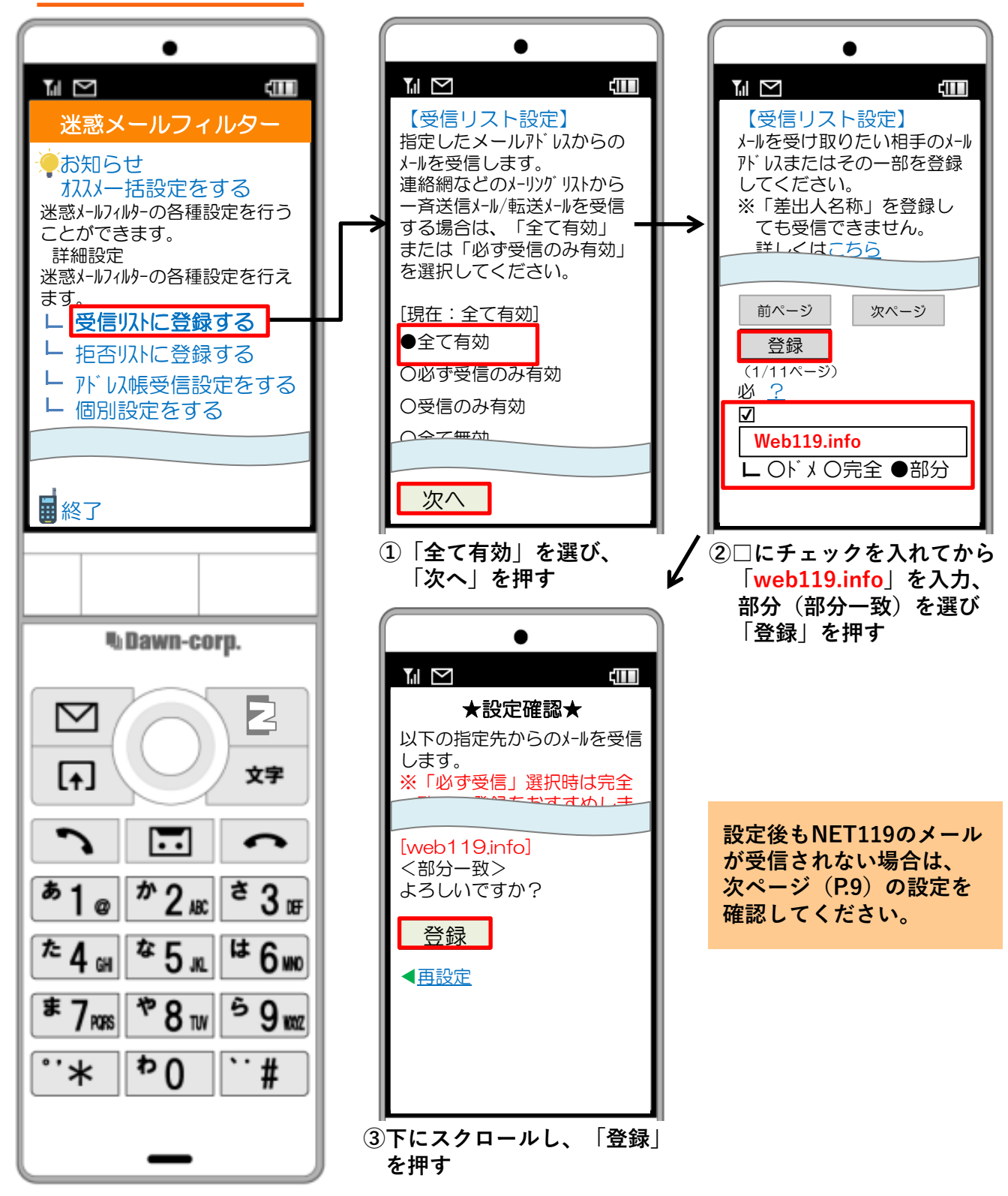

## au

### URLリンク規制/携帯・PHS以外からのメール拒否設定

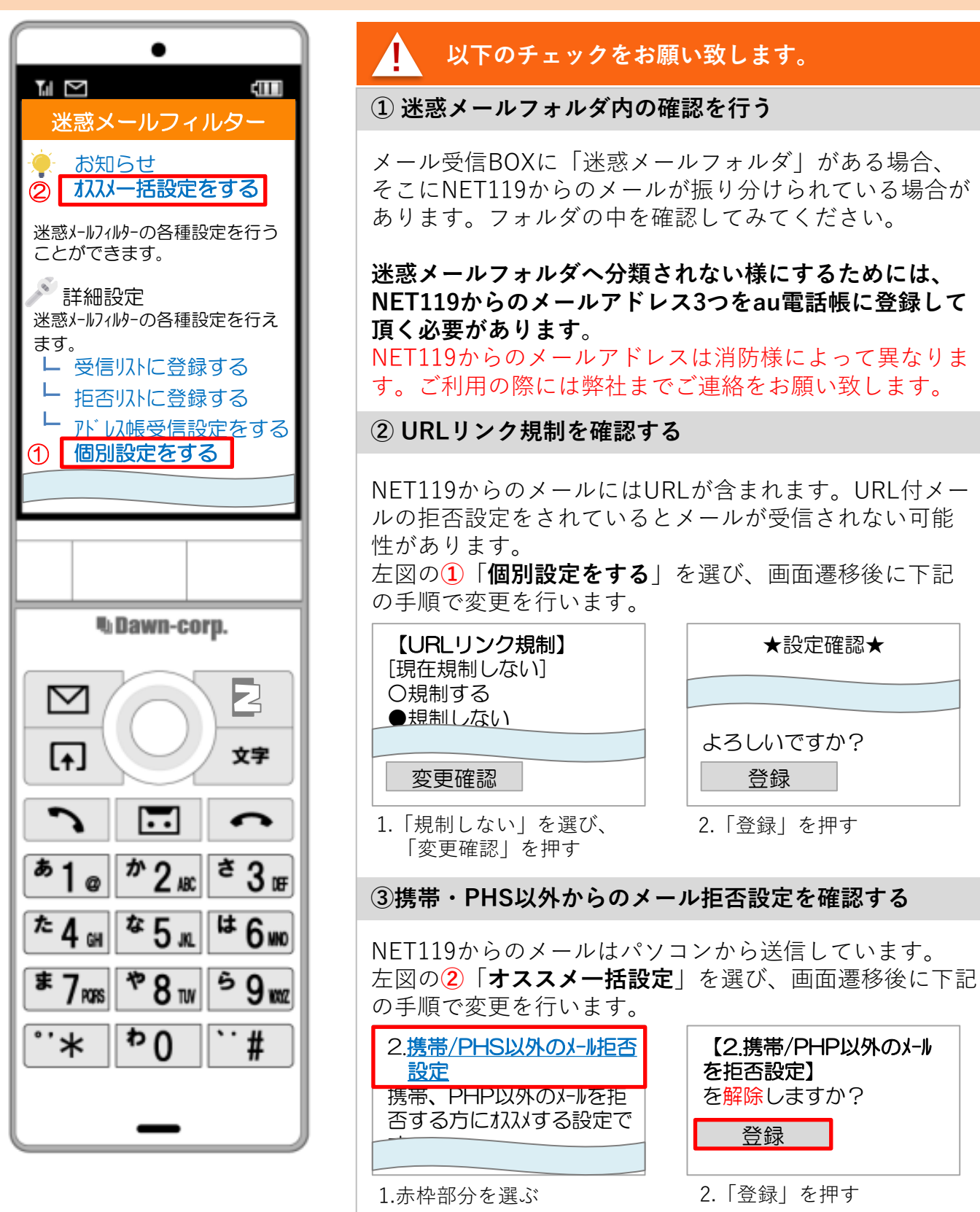

-P10-

### メールが届かない場合の確認フロー

下記フローの手順で、NET119のメールを受信できるようにします。

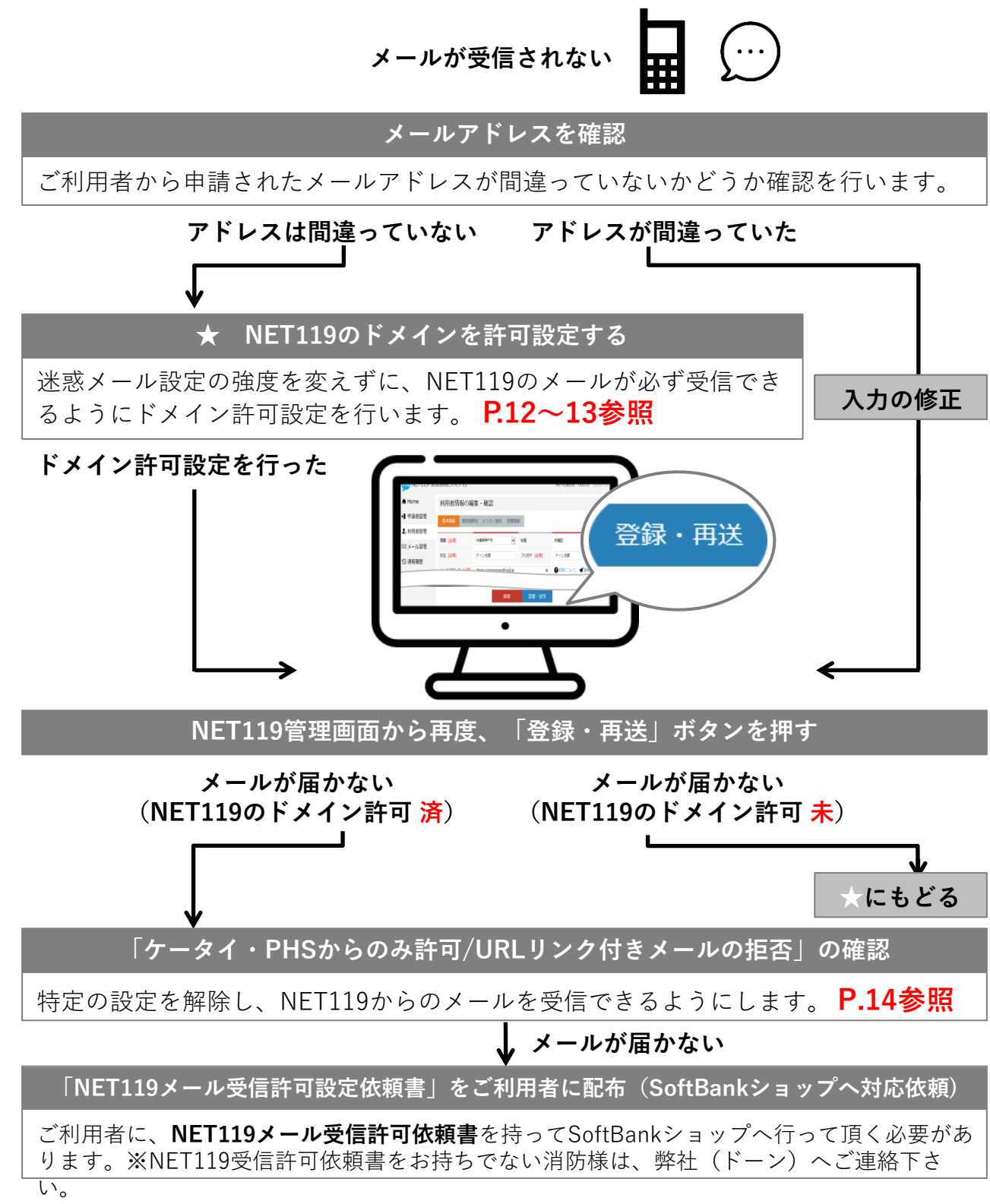

©Dawn-Corp Confidential and Proprietary

### NET119のドメイン許可設定 その1

1. 迷惑メール対策画面を開く

ブラウザを開く

#### Til 🗠 文字 YAHOO! := ログイン JAPAN 入力してください 検索 •• 6 か2<sub>ABC</sub> あ1 ĕ3œ メール 天気 路線 買い物 占い た4<sub>GH</sub> 6 MNO <sup>☎</sup> 5 ж は ヤフオク スポーツ My Soft Bank \$7 PORS \*8™ 9 ww Mv SoftBankを開いた後、以下の手順 で進む Þ0 °'\* # ⇒メール設定 ⇒迷惑メールブロック設定 または 迷惑メール対策

※携帯電話の機種によってボタン の位置やアイコンが異なります。 ※ 上記はイメージ図です。 実際の画面とは異なります。

#### 🧜 ログイン時、認証パスワードを求められることがあります

認証パスワードがわからない場合、迷惑メール対策の設定<u>を消防様で行って頂く事ができません</u>。認証パスワードは3回間違えるとロックがかかり、しばらくログイン操作ができなくなります。(初期パスワードは「9999」) ご利用者には「NET119メール受信許可依頼書」を持ってSoftBankショップへ伺って頂き、SoftBankショップの店員様にNET119からのメール受信許可設定を行って頂く必要があります。

(依頼書に詳細を記載しておりますので、消防様からショップへのご連絡は不要です)

※NET119受信許可依頼書をお持ちでない消防様は、弊社(ドーン)へご連絡下さい。

#### ②My SoftBankを開く

### NET119のドメイン許可設定 その2

2. ドメインを追加する

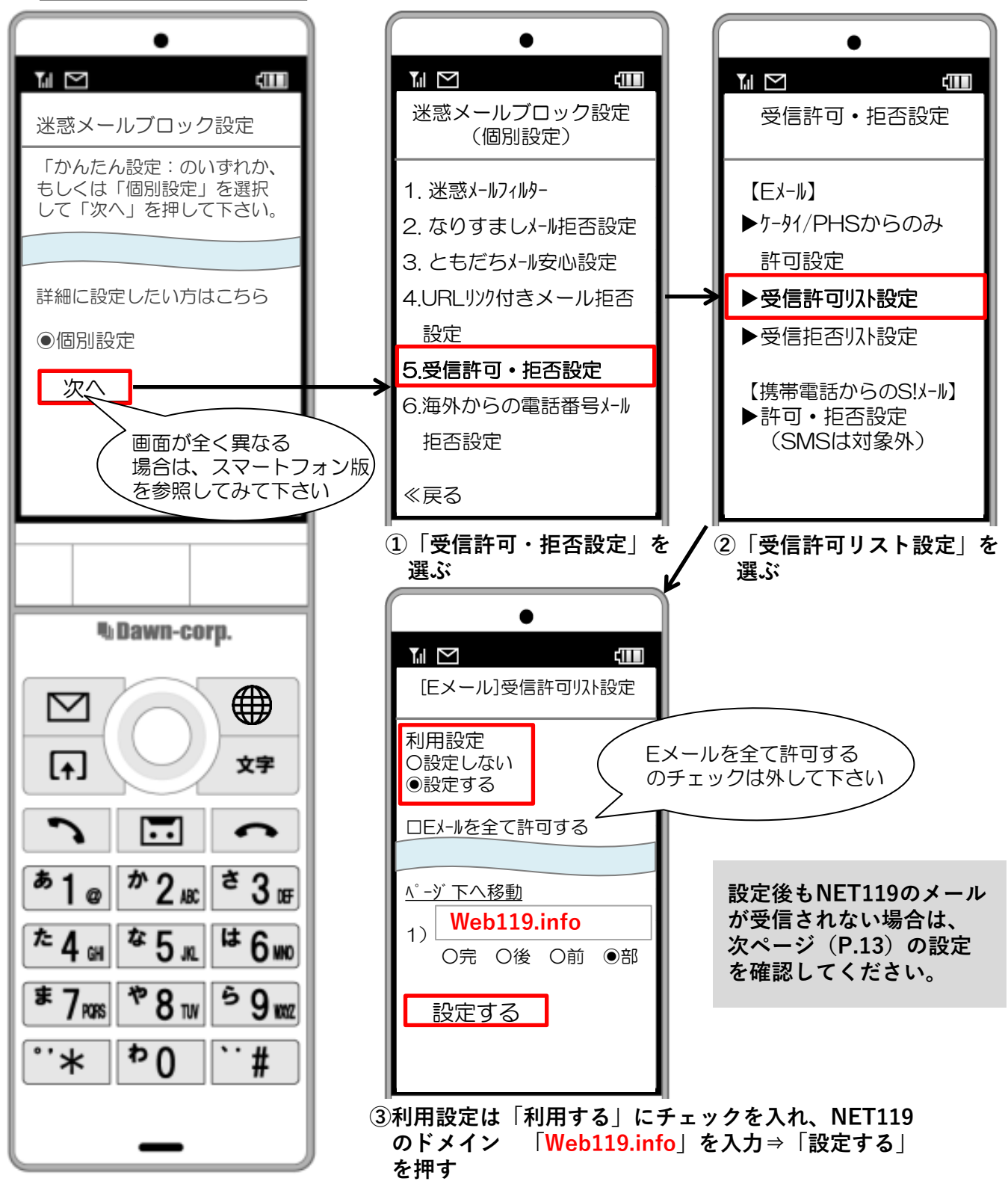

### ケータイ・PHSからのみ許可設定/URLリンク付きメール拒否設定

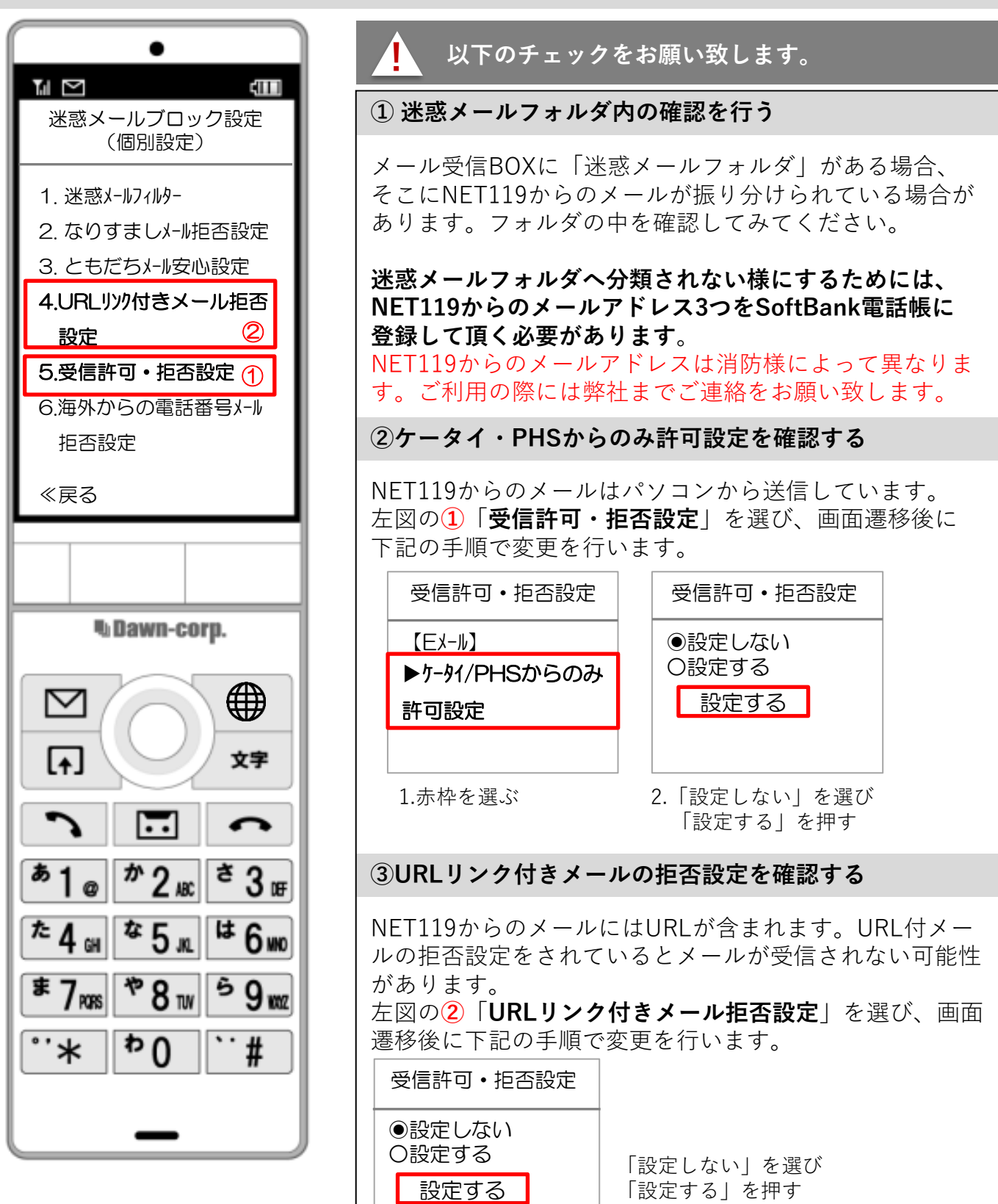

-P14-